# ACCREDITATIONS - PARTICIPANTS

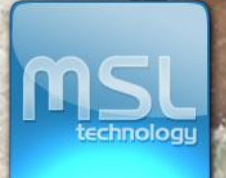

GBR

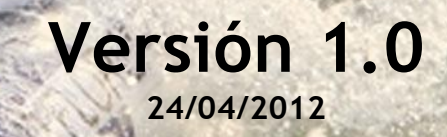

## **DOCUMENT DETAILS**

| DOCUMENT TITLE     | ACCREDITATION - User Guide |
|--------------------|----------------------------|
| VERSION            | V1.0                       |
| RELEASE DATE       | 24/04/2012                 |
| DOCUMENT REFERENCE | UG-ACR-EN-V1.0             |

### **VERSION HISTORY**

| VERSION | DATE | COMMENTS |
|---------|------|----------|
|         |      |          |
|         |      |          |
|         |      |          |
|         |      |          |
|         |      |          |
|         |      |          |
|         |      |          |
|         |      |          |

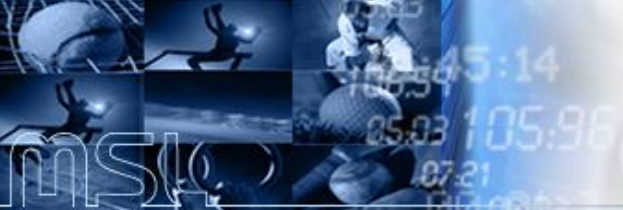

## TABLE OF CONTENTS

| 1. INTRODUCTION                            | 4  |
|--------------------------------------------|----|
| 2. COMPETITIONS                            | 4  |
| 2.1. How create a championship             | 4  |
| 2.2. How to create online entries          | 5  |
| 2.3. How to create pre-accreditations      | 5  |
| 3. ACCREDITATIONS                          | 9  |
| 3.1. How to create accreditations          |    |
| 3.2. How to create an accreditation matrix | 13 |
| 3.2.1. Collective                          | 14 |
| 3.2.2. Category                            |    |
| 3.2.3. Functions                           | 15 |
| 3.3. How to create an accreditation design | 17 |

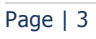

#### 1. INTRODUCTION

The present document is a quick-reference guide that describes how to accredit participants into a sport competition.

The different types of users will be entitled to carry out specific actions according to their level of authorization.

# INFORMATION FOR PARTICIPANTS

#### 2. COMPETITIONS

#### 2.1. How create a championship

Once a championship has been created, by using the "New Competition" button, it will be shown in the "Competitions found" results area:

| international<br>Canoe<br>federation |            |                               |               |                   |                 |                  |         |               | Usernam                 | e: super   | MSL             |
|--------------------------------------|------------|-------------------------------|---------------|-------------------|-----------------|------------------|---------|---------------|-------------------------|------------|-----------------|
|                                      | <b>K</b> C | Competitions ×                |               |                   |                 |                  |         |               |                         |            |                 |
| Federation Management                | 🗉 Co       | mpetitions                    |               |                   |                 |                  |         |               |                         |            |                 |
| Competitions                         | <b>5</b>   | earch Competitions            |               |                   |                 |                  |         |               | 2                       |            |                 |
| 🖃 슬 Competitions                     | Na         | ame:                          | Compet        | ition Type:       |                 | Discipline:      |         | Level of Even | nt:                     |            |                 |
| Calendar >                           |            |                               | -             |                   | ~               | -                | ~       | -             | ~                       |            |                 |
| Conline Entries                      |            |                               | Vanu          |                   |                 | Charle Dates     |         | End Dates     |                         |            |                 |
| Pre Accreditations                   | 50         | atus:                         | Tear:         |                   |                 | Start Date:      |         | End Date:     |                         |            |                 |
| - 28 Organising Committees           |            | *                             | 2012          |                   |                 |                  |         |               |                         |            |                 |
|                                      |            |                               |               |                   |                 |                  |         |               |                         |            |                 |
|                                      |            |                               |               |                   |                 |                  |         |               | Search                  |            |                 |
|                                      |            | Competitions found            |               |                   |                 |                  |         |               |                         |            |                 |
|                                      |            |                               | _             | _                 |                 |                  |         |               | C New Competition       |            |                 |
|                                      |            | _                             |               |                   | _               |                  |         |               | C new competition       |            |                 |
|                                      |            | Name                          | Discipline    | Type of Event     | National Federa | t Organising Com | Country | Start Date    | End Date                |            |                 |
|                                      |            | CHAMP SUSANA                  | CANOE SLALOM  | ICF Ranking Event | FRANCE          |                  |         | 11/03/2012    | 2 30/03/2012 📝 💢        |            |                 |
|                                      |            | CHAMP2 SUSANA                 | CANOE SLALOM  | Basic Internatio  | FRANCE          |                  |         | 04/03/2012    | 2 30/03/2012 📝 🗙        |            |                 |
|                                      |            | 2012 ICF CANOE SPRINT WORLD C | CANOE SPRINT  | ICF World Cup     | POLAND          | Ayto. Madrid     | POLAND  | 18/05/2012    | 2 20/05/2012 🔯 🗙        |            |                 |
|                                      |            | CAMPEONATO MARIA              | CANOE SLALOM  | Basic Internatio  | FRANCE          | Ayto. Madrid     |         | 29/04/2012    | 2 30/04/2012 📝 🗙        |            |                 |
|                                      |            | FUERAPLAZO                    | CANOE SLALOM  | ICF World Cup     | FRANCE          | Ayto, Madrid     |         | 23/05/2012    | 2 24/05/2012 📝 🗙        |            |                 |
|                                      |            | CORREO RUNNER                 | CANOE SLALOM  | ICF World Cup     | FRANCE          | Ayto. Madrid     |         |               | i 😥 🗙                   |            |                 |
|                                      |            | COMP FRIDAY                   | CANOE SPRINT  | ICF Ranking Event | FRANCE          |                  |         |               | 🔁 🗙                     |            |                 |
|                                      |            | PRUEBA4                       | CANOE SLALOM  | Continental Cha   | FRANCE          |                  | ALGERIA | 01/03/2012    | 2 15/03/2012 📝 🗙        |            |                 |
|                                      |            | 2011 CANOE SLALOM WORLD CUP   | CANOE SLALOM  | ICF World Cup     | FRANCE          | Fundacion        | SPAIN   | 24/01/2012    | 2 06/03/2012 📝 🗙        |            |                 |
|                                      |            | AJA                           | CANOE SLALOM  | ICF World Cup     | FRANCE          | Ayto. Madrid     |         |               |                         |            |                 |
|                                      | Ŀ          | ( 🔸 🛛 Page 1 🛛 of 2 🚺 👌 🔰     | Show 10 💉 ite | ms 👫              |                 |                  |         |               | Displaying 1 - 10 of 16 |            |                 |
|                                      |            |                               |               |                   |                 |                  |         |               |                         |            |                 |
|                                      |            |                               |               |                   |                 |                  |         |               |                         |            |                 |
| Accreditations                       | Ŧ          |                               |               |                   |                 |                  |         |               |                         |            |                 |
| 🔲 General Data                       | Ŧ          |                               |               |                   |                 |                  |         |               |                         |            |                 |
|                                      |            |                               |               |                   |                 |                  |         |               | Administrative Tools    | - 🙁 Change | password alouit |

- Competitions in green have already been validated by ICF.
- Competitions in orange are requested but still not validated by ICF.
- Competitions in red have been declined by ICF.

Only validated championships will admit online entries.

#### 2.2. How to create online entries

Validated championships will be shown in the "Competitions found" results area and Online Entries will be added by clicking on the "go to entries" icon:

| international<br>Canoe<br>federation |     |                              |                                 |               |              |           |           |               |               |      | User            | name: su    | per          | NSL          |
|--------------------------------------|-----|------------------------------|---------------------------------|---------------|--------------|-----------|-----------|---------------|---------------|------|-----------------|-------------|--------------|--------------|
| 2                                    |     | Entries ×                    |                                 |               |              |           |           |               |               |      |                 |             |              |              |
| E Federation Management              | Sea | arch Competitions            |                                 |               |              |           |           |               |               |      | 2               |             |              |              |
| Competitions                         | Nan | ne:                          |                                 | Competition T | ype:         | Disciplin | ne:       | ~             | Year:<br>2012 | v    |                 |             |              |              |
| Pre Accreditations                   | ☑ ( | Competition with open period | for entries                     |               |              |           |           |               |               |      |                 |             |              |              |
| Crganising Committees                |     | Competitions found           | _                               |               |              |           |           |               |               |      | Search          |             |              |              |
|                                      |     | Name                         |                                 |               | Discipline   | Start En  | ntry Date | Date Entry To |               |      |                 |             |              |              |
|                                      |     | CAMPEONATO MARIA             | ED COP RACE T                   |               | CANOE SLALOM | 23/04/2   | 1012      | 27/04/2012    |               |      |                 |             |              |              |
|                                      |     |                              |                                 |               |              |           |           |               |               |      |                 |             |              |              |
|                                      |     |                              |                                 |               |              |           |           |               |               |      |                 |             |              |              |
|                                      |     |                              |                                 |               |              |           |           |               |               |      |                 |             |              |              |
|                                      | Je  | ✓ Page 1 of 1 → →J           | 😂 🛛 Show <mark>10 🛛 🗸</mark> it | ems           |              |           |           |               |               | Disp | laying 1 - 2 of | F 2         |              |              |
|                                      |     |                              |                                 |               |              |           |           |               |               |      |                 |             |              |              |
| _                                    |     |                              |                                 |               |              |           |           |               |               |      |                 |             |              |              |
| Accreditations F                     |     |                              |                                 |               |              |           |           |               |               |      |                 |             |              |              |
|                                      |     |                              |                                 |               |              |           |           |               |               | 🎲 A  | dministrative   | Tools -   1 | Change passw | ord 🔄 📶 Quit |

All athletes that have been registered into a sport event through Online Entries will automatically be Pre-Accredited.

#### 2.3. How to create pre-accreditations

Validated championships will be shown in the "Competitions found" results area and Pre-Accreditations will be added by clicking on the "go to pre accreditations" icon:

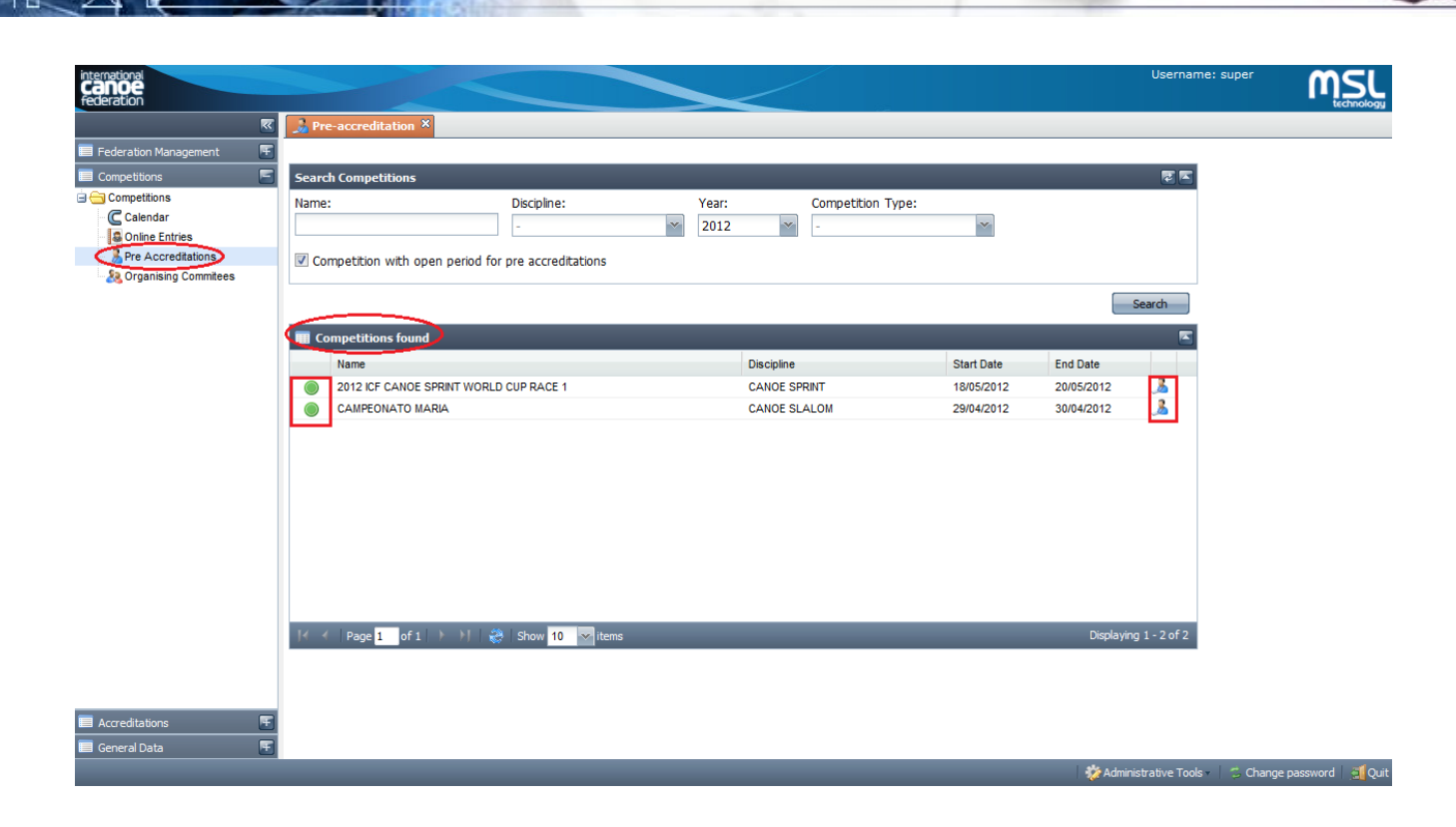

When double clicking one of the championships, all pre-accredited people in it will be shown:

| international<br>Canoe<br>federation |        |                    |                     |                               | <                      |                                   | Username: super                 | MSL                   |
|--------------------------------------|--------|--------------------|---------------------|-------------------------------|------------------------|-----------------------------------|---------------------------------|-----------------------|
| ×                                    | 🔒 Pre  | e-accreditation 🙁  | 🐊 2012 ICF CANOE    | SPRINT WORLD CUP RACE 1 ×     |                        |                                   |                                 |                       |
| 🔲 Federation Management 🛛 💽          | Searc  | ch pre-accreditate | ed people           |                               |                        |                                   | 2 K                             |                       |
| Competitions                         | Family | / Name:            | First Name:         | Continental Association       | : National Federation: | ×                                 | Search                          |                       |
| & Organising Commitees               | III Pr | re-Accredited Per  | sons in this Compe  | ition                         |                        | -                                 |                                 |                       |
|                                      |        | Te Accredited Fer  | sons in this compet |                               |                        | Add pre                           | e-accreditation                 |                       |
|                                      |        | Family Name        | First Name          | National Federation           | Category               | Function                          |                                 |                       |
|                                      |        | BUCHTEL            | MICHAL              | CZECH REPUBLIC                | NF                     | Athlete                           |                                 |                       |
|                                      | Ī      | BROZOVA            | TEREZA              | CZECH REPUBLIC                | NF                     | Athlete                           |                                 |                       |
|                                      |        | GEBAS              | VITEZSLAW           | CZECH REPUBLIC                | NF                     | Athlete                           |                                 |                       |
|                                      |        | GOTVALD            | ROBERT              | CZECH REPUBLIC                | NF                     | Athlete                           | 👿 🗙                             |                       |
|                                      |        | ADAM               | Jakub               | CZECH REPUBLIC                | NF                     | Athlete                           | 🔯 🗙                             |                       |
|                                      |        | AIGNER             | Hannes              | CZECH REPUBLIC                | NF                     | Athlete                           |                                 |                       |
|                                      |        | 11111              | 222222              |                               | BROADCASTER/MEDIA      | Senior Executive of Rights Holder |                                 |                       |
|                                      |        | 3333               | 555                 |                               | BROADCASTER/MEDIA      | Senior Executive of Rights Holder |                                 |                       |
|                                      |        | CASTUERA           | Isabel              | FRANCE                        | BROADCASTER/MEDIA      | Senior Executive of Rights Holder |                                 |                       |
|                                      |        | 4TESTINGTANISM     | 4testingtanism      |                               | BROADCASTER/MEDIA      | Production, Support and Technical | 🔯                               |                       |
|                                      | ]∢ →   | Page 1 of 2        | 🕨 🔰 😸 Sho           | w 10  items   👫 Generate Phot | o Archive              | Displayin                         | ng 1 - 10 of 11                 |                       |
|                                      |        |                    |                     |                               |                        |                                   |                                 |                       |
|                                      |        |                    |                     |                               |                        |                                   |                                 |                       |
|                                      |        |                    |                     |                               |                        |                                   |                                 |                       |
|                                      |        |                    |                     |                               |                        |                                   |                                 |                       |
|                                      |        |                    |                     |                               |                        |                                   |                                 |                       |
| Accreditations                       |        |                    |                     |                               |                        |                                   |                                 |                       |
| 🔲 General Data 🛛 🔳                   | )      |                    |                     |                               |                        |                                   |                                 |                       |
|                                      |        |                    |                     |                               |                        | 🍀 Adr                             | ministrative Tools - 📔 骂 Change | e password 🔰 📶 Quit . |

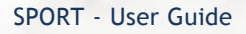

- People in orange are already pre-accredited.
- People in green have already been authorized and accredited by ICF or relevant OC. Please, note that already accredited people cannot be deleted.

In order to add a new pre-accreditation, click on the "Add pre accreditation" button:

You can either search an already existing person and insert him/her to preaccreditations or create a new person to pre-accredit:

| Family Nar | me:         | First Name: | ICF Number: | Gender: Nat         | ional Federation:   |                      |
|------------|-------------|-------------|-------------|---------------------|---------------------|----------------------|
| rubiales   |             |             |             | - * -               | ~                   |                      |
|            |             |             |             |                     | Search              |                      |
| CF Number  | Family Name | First Name  | Gender      | National Federation | Person type         |                      |
| 35127      | RUBIALES    | Maria       | WOMAN       | FRANCE              | SPORTSMAN 🔘         | _                    |
| 35133      | RUBIALES2   | Maria       | WOMAN       | FRANCE              | SPORTSMAN           | nsert to preaccredit |
| 35136      | RUBIALES3   | Maria       | WOMAN       | FRANCE              | INTERNATIONAL TEC 💿 |                      |
| 35137      | RUBIALES4   | Maria       | WOMAN       | FRANCE              | INTERNATIONAL TEC   |                      |
| 35138      | RUBIALES5   | Maria       | WOMAN       | FRANCE              | OTHER PERSON        |                      |
| 35144      | RUBIALES6   | Maria       | WOMAN       | FRANCE              | OTHER PERSON        |                      |
| 35152      | RUBIALES77  | Maria       | WOMAN       | FRANCE              | OTHER PERSON        |                      |
|            | DUBIALES9   | Maria       | WOMAN       | FRANCE              | INTERNATIONAL TEC   |                      |

Red fields are mandatory. However, in both cases, collective, category and function will have to be added before saving changes.

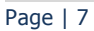

| Now cradantial   |                   |                     |                 |            |
|------------------|-------------------|---------------------|-----------------|------------|
| Mew credential   |                   |                     |                 | X          |
|                  | Family Name *:    |                     | Name *:         | Gender *:  |
|                  |                   |                     |                 |            |
|                  | Date of birth *:  | Rith Country *:     | Id Doc. Type *: | Id Doc. *: |
| PHOTO            |                   | birdi counciy .     | Id.Doc. Type    |            |
| FILOTO           |                   |                     |                 |            |
|                  | ID Expiry Date *: | ID Issue Country *: |                 |            |
|                  | •                 |                     |                 |            |
|                  |                   |                     |                 |            |
| Accreditation    | Image Tracking    |                     |                 |            |
|                  | indge fracking    |                     |                 |            |
| Date of arrival: | Da                | te of departure:    |                 |            |
|                  |                   | •                   |                 |            |
| Collective *:    | Cat               | egory *:            |                 |            |
| -                | · ·               | · ·                 |                 |            |
|                  |                   | ······              |                 |            |
| Function *:      |                   |                     |                 |            |
|                  | ×                 |                     |                 |            |
| Continental Asso | ciation *: Na     | tional Federation:  |                 |            |
| -                | · -               | ~                   |                 |            |
|                  |                   |                     |                 |            |
| Details:         |                   |                     |                 |            |
|                  |                   |                     |                 |            |
|                  |                   |                     |                 |            |
|                  |                   | Save                |                 |            |
|                  |                   |                     |                 |            |
|                  |                   |                     |                 |            |

# INFORMATION FOR ORGANISERS

#### 3. ACCREDITATIONS

In order to manage accreditations, go to the Accreditations module. All championships will be shown in the "Competitions found" results area.

Note that 3 actions can be carried out from this screen by clicking on the following icons:

- 🌙 🚨 Go to Accreditations
- 🛛 🖉 Go to Matrix
- 🗧 Go to Design

| international<br>Canoe<br>federation |     |                                    |                 |   | $\boldsymbol{\checkmark}$ |                 |            |            | Username: s              |                            |
|--------------------------------------|-----|------------------------------------|-----------------|---|---------------------------|-----------------|------------|------------|--------------------------|----------------------------|
|                                      | < [ | 🐊 Championships with Accreditation | IS X            |   |                           |                 |            |            |                          |                            |
| E Federation Management              | 3   | Search Competitions                |                 |   |                           |                 |            |            | <b>a</b>                 |                            |
| Competitions                         |     | Name:                              | Discipline:     |   | Year:                     | Competition Typ | pe:        |            |                          |                            |
| Accreditations                       | 3   |                                    | -               | ~ | 2012 💉                    | -               | ~          |            |                          |                            |
| Accreditations                       |     |                                    |                 |   |                           | L               |            |            |                          |                            |
| Accreditations                       |     |                                    |                 |   |                           |                 |            |            | Search                   |                            |
| Accreditation Matrix                 | 1,  |                                    |                 |   |                           |                 |            |            |                          |                            |
| Designer Accreditations              | 9   | Competitions found                 |                 |   |                           |                 |            |            |                          |                            |
|                                      |     | Name                               |                 |   | Discipline                |                 | Start Date | End Date   |                          |                            |
|                                      |     | 2012 ICF CANOE SPRINT WORLD CUP F  | ACE 1           |   | CANOE SPRINT              |                 | 18/05/2012 | 20/05/2012 | 🔔 📝 🔜                    |                            |
|                                      |     | CAMPEONATO MARIA                   |                 |   | CANOE SLALOM              |                 | 29/04/2012 | 30/04/2012 | 🔇 🖉 💽                    |                            |
|                                      |     | CHAMP SUSANA                       |                 |   |                           |                 | 11/03/2012 | 30/03/2012 | 🚴 🔝 🔜                    |                            |
|                                      |     | CHAMP2 SUSANA                      |                 |   |                           |                 | 04/03/2012 | 30/03/2012 | 🚨 🌄 🔜                    |                            |
|                                      |     | FUERAPLAZO                         |                 |   | CANOE SLALOM              |                 | 23/05/2012 | 24/05/2012 | 🚨 🍃 🔜                    |                            |
|                                      |     |                                    |                 |   |                           |                 |            |            |                          |                            |
|                                      | Ш   | ] 🖌 🤺 🛛 Page 🚹 of 1 📄 🕅 🎇          | Show 10 🕶 items |   | _                         | _               | _          | _          | Displaying 1 - 5 of 5    |                            |
|                                      |     |                                    |                 |   |                           |                 |            |            |                          |                            |
| 🔲 General Data 🛛 🖉                   | E   |                                    |                 |   |                           |                 |            |            |                          |                            |
|                                      |     | _                                  | _               |   | _                         | _               | _          |            | 🔅 Administrative Tools - | 🗯 Change password 📔 🕵 Quit |

#### 3.1. How to create accreditations

In order to create accreditations, click on the  $^{3}$  icon on the relevant championship.

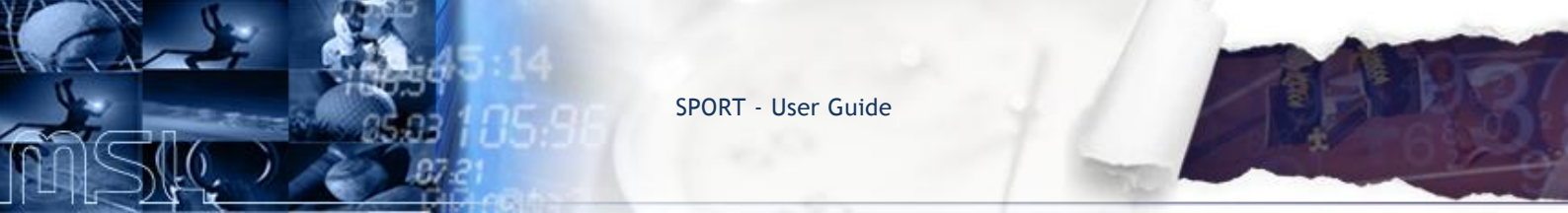

You will be able to either search an already existing pre-accreditation person and accredit it or create a new credential to accredit:

| international<br>Canoe<br>federation         |           |                  |                     |                  |             |              |            |                |               |          | Userr           | ame: super | MSL |
|----------------------------------------------|-----------|------------------|---------------------|------------------|-------------|--------------|------------|----------------|---------------|----------|-----------------|------------|-----|
| N                                            | 🔒 Cham    | pionships with A | ccreditations 🛛 🛃   | Credentials ×    |             |              |            |                |               |          |                 |            |     |
| Federation Management     F     Competitions | Champio   | onship:          | CAMPEONATO MAR      | RIA              |             | ~            |            |                |               |          |                 |            |     |
| Accreditations                               | Collectiv | e:               | -                   | ~ C              | ategory:    | -            | *          | Function: -    |               |          | *               |            |     |
| Accreditations                               | National  | 0.01             | -                   | ~ N              | ationality: | -            | *          | Gender:        |               |          | *               |            |     |
| Accreditations                               | reuelau   |                  |                     |                  |             |              |            |                |               |          |                 |            |     |
| - Accreditation Matrix                       | Family N  | ame:             |                     | N                | ame:        |              |            | Id Doc.:       |               |          |                 |            |     |
| Designer Accreditations                      | Number    | of printouts:    | =                   | ✓ S <sup>2</sup> | tatus:      | -            | *          | Photo:         | ~             | Status:  | - *             |            |     |
|                                              |           |                  |                     |                  |             |              |            |                |               | (        | Search          | >          |     |
|                                              |           |                  |                     |                  |             |              |            |                |               | · ·      |                 |            |     |
|                                              | Fou       | nu creuential    |                     |                  | 1           |              |            |                |               | 6        |                 |            |     |
|                                              | 🕑 Reas    | ssign Privileges | 🕑 Authorize 🛛 🔀 Inv | validate 📻 Print |             | _            |            |                |               | <u> </u> | New Credential  |            |     |
|                                              | Event     | ld.Doc.          | Family Name         | Name             | Gender      | Collective   | Category   | Function       | Status        | N P      |                 |            |     |
|                                              | 277       | DD3              | BLANCO              | Raul             | MAN         | ICF          | ICF        | Accompanyi     | Preaccredited | 0        | 2 🗙             |            |     |
|                                              | 277       | 232ETF           | CASTUERA            | Isabel           | WOMAN       | NF           | NF         | Host President | Preaccredited | 0 🎝      | N 1             |            |     |
|                                              | 277       | EEEFS22          | FERNANDEZ           | Rafa             | MAN         | NF           | NF         | Athlete        | Authorized    | 0        |                 |            |     |
|                                              | 277       | 34343434         | GUITIERREZ          | EMILIO           | MAN         | HOC          | HOC FAMILY | Accompanyi     | Preaccredited | 0        |                 |            |     |
|                                              | 277       | 55664433         | RUBIALES6           | Maria            | WOMAN       | BROADCASTER/ | BROADCASTE | Senior Exec    | Not valid     | 0        |                 |            |     |
|                                              | 277       | 6778855          | RUBIALES77          | Maria            | WOMAN       | BROADCASTER/ | BROADCASTE | Printed and    | Not valid     | 0        |                 |            |     |
|                                              | 277       | 26666            | SANCHEZ             | Guillermo        | MAN         | NF           | NF         | Athlete        | Not valid     | 0        | <b>X</b>        |            |     |
|                                              |           |                  |                     |                  |             |              |            |                |               |          |                 |            |     |
|                                              |           |                  |                     |                  |             |              |            |                |               |          |                 |            |     |
|                                              | 14 4      | D                |                     |                  | 1           |              |            |                |               | Dieal    | laving 1 7 of 7 |            |     |
|                                              | 14. 4     | Page 1 or        | u i v v i 🥪 i sn    | tems             |             |              |            |                |               | Uispi    | aying 1 1017    |            |     |
|                                              | Printing  | queue: 0 Cr      | edentials           |                  |             | Pause        | Delete     | Restart        |               |          |                 |            |     |
| 🔲 General Data 🛛 💽                           |           |                  |                     |                  |             |              |            |                |               |          |                 |            |     |

- 1) In order to accredit an already pre-accredited entry, select the relevant entry and click on the Authorize button. You can authorise more than one accreditation at the same time by selecting them. Just keep the [Ctrl] key pressed and select all the relevant grids, and then authorise them.
- 2) In order to invalidate an already pre-accredited/accredited entry, select the relevant entry and click on the **Sinvalidate** button. You can authorise more than one accreditation at the same time by selecting them. Just keep the [Ctrl] key pressed and select all the relevant grids, and then authorise them.
- 3) In order to reassign default privileges to an accreditation, select the relevant entry and click on the Reassign Privileges button.
- 4) In order to preview an accreditation, right-click on the relevant entry and click on the *spreview* button.
- 5) In order to print an accreditation, select the relevant entry and click on the select that only authorised accreditations can be printed.

You can print an accreditation by selecting the relevant grid, right-clicking and clicking on the *Preview* button. A new window will open and show the AC Card

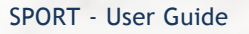

in PDF. In order to send it to the printer, click on the select the relevant grid directly, right-click and click on the select the relevant grid directly.

You can print more than one accreditation at the same time by selecting them. Just keep the [Ctrl] key pressed and select all the relevant grids, and then print them.

When you print several accreditations, they are sent to the printing queue. If you want to pause this queue so that the accreditations that are pending to be printed will not be sent to the printer, click on the "Pause" button. If you want to empty the queue, click on "Delete". If you want to stop the queue, click on "Restart".

| Printing queue: 0 Credentials | Pause | Delete | Restart |
|-------------------------------|-------|--------|---------|

6) In order to delete an accreditation, either right-click on the relevant entry and click on the *Solution* or select the relevant entry and click con the *solution* icon.

Please, note that all these actions are subject to the user's privileges.

In order to create a new accreditation, click on the <sup>SNew Credential</sup> button and fill in the required fields. Note that red fields (\*) are mandatory:

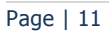

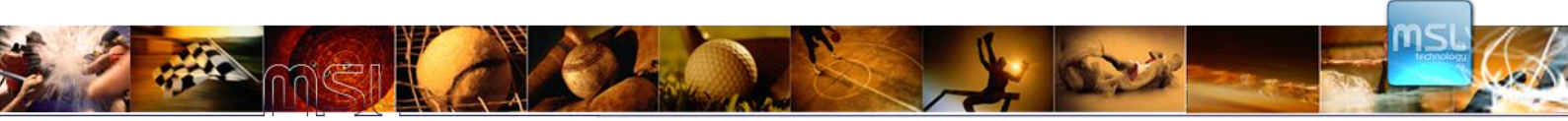

| Family Name *: Sender:   PHOTO Image   Date of birth: Birth Country:   ID Expiry Date: ID Issue Country:   ID Expiry Date: ID Issue Country:   ID Expiry Date: ID Issue Country:   ID Expiry Date: ID Issue Country:   Image Image   Tracking Image   Date of arrival: Date of departure:   Image Image   Collective *: Category *:   Image Image   Function *: Image   Image Image   Image Image                                                                                                    | Family Name *: Gender:   Date of birth: Birth Country:   Date of birth: Birth Country:   ID Expiry Date: ID Issue Country:   ID Expiry Date: ID Issue Country:   ID Issue Country: ID Issue Country:   ID Issue Country: ID Issue Country:   ID Issue Country: ID Issu |
|----------------------------------------------------------------------------------------------------|----------------------------------------------------------------------------------------------------|
| Accreditation       Image       Tracking         Date of arrival:       Date of departure:       Image       Image         Image       Date of departure:       Image       Image       Image         Image       Date of departure:       Image       Image       Image       Image         Image       Image       Date of departure:       Image       Image | Accreditation       Image       Tracking         Date of arrival:       Date of departure:       Image       Image         Image       Date of departure:       Image       Image       Image         Image       Date of departure:       Image       Image       Image       Image         Image       Date of departure:       Image       Image                    |
| Collective *:       Category *:       1 - OFFICIAL AREA         -       -       Z02 - COMPETITION AREA         Function *:       -       Z03 - TEAM QUARTERS & AREAS         -       Z04 - MEDICAL FACILITIES       Z05 - MEDIA AREAS         Continental Association:       National Federation:       Z06 - BACK OF HOUSE         -       -       Z07 - VIP AREAS                                                                                                    | Collective *:       Category *:       1 - OFFICIAL AREA         -       -       Z02 - COMPETITION AREA         Function *:       -       Z03 - TEAM QUARTERS & AREAS         -       -       Z04 - MEDICAL FACILITIES         Continental Association:       National Federation:       Z05 - MEDIA AREAS         -       -       Z05 - MEDIA AREAS       Z05 - MEDIA AREAS         Z05 - MEDIA AREAS       Z06 - BACK OF HOUSE       Z07 - VIP AREAS         Details:       Z08 - SPECIAL HOSTING AREAS       Z08 - SPECIAL HOSTING AREAS                                                                                                    |
| Function *:     Z04 - MEDICAL FACILITIES       Z05 - MEDIA AREAS       Continental Association:     National Federation:       Z06 - BACK OF HOUSE       Z07 - VIP AREAS                                                                                                    | Function *:       Z04 - MEDICAL FACILITIES         Continental Association:       National Federation:         -       Z06 - BACK OF HOUSE         -       Z07 - VIP AREAS         Details:       Z08 - SPECIAL HOSTING AREAS                                                                                                    |
| Continental Association:       National Federation:       Z06 - BACK OF HOUSE         -       -       Z07 - VIP AREAS         Z08<                                                                                                    | Continental Association:       National Federation:       Z06 - BACK OF HOUSE       Image: Continental Association:         -       -       Z07 - VIP AREAS       Image: Continental Association:       Z08 - SPECIAL HOSTING AREAS       Image: Continental Association:                                                                                                    |
| VIN VEHICLE HILL HILL HILL HELL                                                                                                    | Details: 208 - SPECIAL HOSTING AREAS                                                                                                    |

Apart from the personal data, once you have chosen Collective, Category and Function for that accreditation, the system will automatically assign the default privileges according to the matrix.

In order to add a picture to the accreditation, click on the "Image" tab and proceed:

- 1) Browse and select a file, resize by dragging the moving box and clicking on apply selection.
- 2) Capture a picture by using a webcam.

| <b>.</b>                                       |                                                |                                                |               | _             |
|------------------------------------------------|------------------------------------------------|------------------------------------------------|---------------|---------------|
| 🍌 New credential                               |                                                |                                                |               | ×             |
|                                                | Family Name *:                                 |                                                | Name *:       | Gender:       |
| РНОТО                                          | Date of birth:                                 | Birth Country:<br>-  ID Issue Country:<br>-  V | Id.Doc. Type: | Id.Doc.:      |
| Accreditation                                  | Image Tracking                                 |                                                |               |               |
| File:<br>Check that file ex<br>File maximum si | Browse<br>tension is GIF, JPG o<br>ize 1024 KB | r PNG.                                         | Camera:       | Configuration |
|                                                |                                                | Sav                                            | _             |               |
|                                                |                                                |                                                |               |               |

#### 3.2. How to create an accreditation matrix

An accreditation gives privileges to access zones and venues according to a person's collective, category and function. The system will automatically assign these default privileges according to an accreditation matrix.

In order to create an accreditation matrix, click on the  $\square$  icon on the relevant championship.

| Championship: | CAMPEONATO MARIA | ~ | Excel          | )               |                   |
|---------------|------------------|---|----------------|-----------------|-------------------|
| Collective:   | -                | × | New Collective | Edit Collective | Remove Collective |
| Category:     | -                | × | New Category   | Edit Category   | Remove Category   |

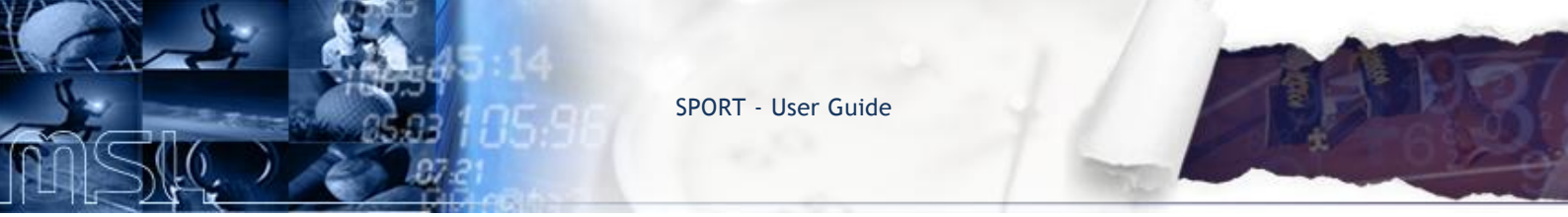

A default championship accreditation matrix will automatically be displayed. The actions that can be carried out on this matrix are:

#### 3.2.1. COLLECTIVE

1) In order to add a new collective, click on the <u>New Collective</u> button and fill in the mandatory fields (\*).

| Event:    | CAMPEONATO MARIA |
|-----------|------------------|
| Code*:    |                  |
| Name ()*: |                  |
|           | Save             |

2) In order to edit/remove an existing collective, select the relevant collective from the drop-down list and click on the Edit Collective / Remove Collective buttons.

| Championship: | CAMPEONATO MARIA  | ~ | Excel          |                 |                   |
|---------------|-------------------|---|----------------|-----------------|-------------------|
| Collective:   |                   | ~ | New Collective | Edit Collective | Remove Collective |
| Category:     | -                 |   | New Category   | Edit Category   | Remove Category   |
|               | BROADCASTER/MEDIA |   | New category   | Luit Category   | Kellove Category  |
|               | нос               |   |                |                 |                   |
|               | ICF               |   |                |                 |                   |
|               | NF                |   |                |                 |                   |

#### 3.2.2. CATEGORY

1) In order to add a new category, click on the New Category button and fill in the mandatory fields (\*).

| Championship: CAMPEO<br>Collective: HOC           | NATO MARIA |
|---------------------------------------------------|------------|
| Code*:<br>Name ()*:<br>Description:<br>Backcolor: |            |
|                                                   | Save       |

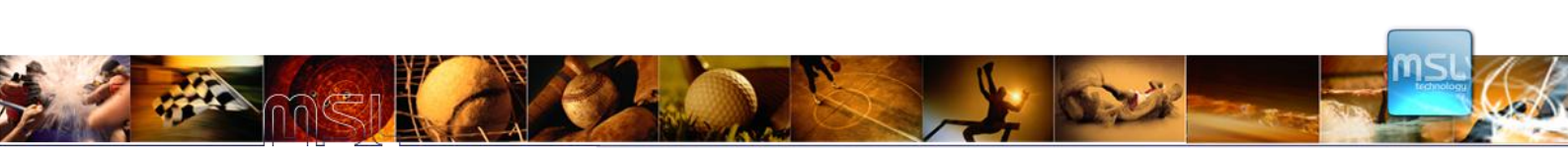

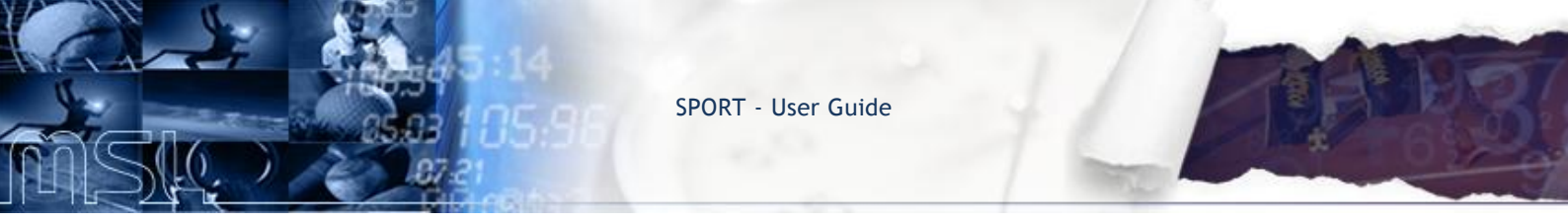

2) In order to edit/remove an existing collective, select the relevant collective from the drop-down list and click on the Edit Category / Remove Category buttons.

| Championship: | CAMPEONATO MARIA | ~ | Excel          |                 |                   |
|---------------|------------------|---|----------------|-----------------|-------------------|
| Collective:   | нос              | × | New Collective | Edit Collective | Remove Collective |
| Category:     | 1                | * | New Category   | Edit Category   | Remove Category   |
|               |                  |   |                |                 |                   |
|               | HOC FAMILY       |   |                |                 |                   |
|               | HOC WORKFORCE    |   |                |                 |                   |

#### 3.2.3. FUNCTIONS

Once you have chosen a Collective and Category, the default list of Functions and Zones will be displayed on the bottom:

| Championship:       | CAMPEONATO I        | MARIA    |          |         |          | × (     | Ex                                           | cel      | ]            |             |       |           |              |  |
|---------------------|---------------------|----------|----------|---------|----------|---------|----------------------------------------------|----------|--------------|-------------|-------|-----------|--------------|--|
| Collective:         | BROADCASTER/        | MEDIA    |          |         |          | *       | New Collective Edit Collective Remove Collec |          |              |             |       |           |              |  |
| Category:           | BROADCASTER/        | MEDIA    |          |         |          | ¥ (     | New Ca                                       | tegory   |              | Edit Catego | ory   | Rem       | ove Category |  |
| Accreditations      | matrix              |          |          |         |          |         |                                              |          |              |             |       |           |              |  |
|                     |                     |          |          |         |          |         |                                              |          |              |             | New F | unction 🥳 | New Zone     |  |
| Function            |                     | 0 - INFI | 1 - OFFI | Z02 - C | Z03 - T  | Z04 - M | Z05 - M                                      | Z06 - B  | Z07 - VI     | Z08 - S     |       |           |              |  |
| Accompanying pe     | rson of Senior Ex   |          |          |         | <b>V</b> |         |                                              |          | <b>V</b>     |             |       |           |              |  |
| Accompanying Pe     | rson of Senior Ex   |          |          |         | <b>V</b> |         |                                              |          | $\checkmark$ |             |       |           |              |  |
| Printed and Electro | onic Media          |          |          |         |          |         | 1                                            | <b>V</b> |              |             |       |           |              |  |
| Production, Suppo   | ort and Technical   |          |          |         |          |         |                                              |          |              |             |       |           |              |  |
| Production, Suppo   | ort and Technical   |          |          |         |          |         |                                              |          |              |             |       |           |              |  |
| Senior Executive of | of Host Broadcaster | r 🔳      |          |         | <b>V</b> |         | <b>v</b>                                     | <b>V</b> | $\checkmark$ |             |       |           |              |  |
| Senior Executive    | of Rights Holder    |          |          |         | <b>V</b> |         | 1                                            | <b>V</b> | $\checkmark$ |             |       |           |              |  |
|                     |                     |          |          |         |          |         |                                              |          |              |             |       |           |              |  |
|                     |                     |          |          |         |          |         |                                              |          |              |             |       |           |              |  |
|                     |                     |          |          |         |          |         |                                              |          |              |             |       |           |              |  |
|                     |                     |          |          |         |          |         |                                              |          |              |             |       |           |              |  |

1) In order to add new functions/zones, click on the New Function ( New Zone buttons and fill in the mandatory fields (\*):

| ollective:   | BROADCASTER/MEDIA |
|--------------|-------------------|
| lge Level:   | BROADCASTER/MEDIA |
| Code:        |                   |
| Name ():     |                   |
| Print text:  |                   |
| Picture:     | ~                 |
| Backcolor:   | $\checkmark$      |
| Forecolor:   |                   |
| Form:        | Barcode           |
| Person Type: |                   |

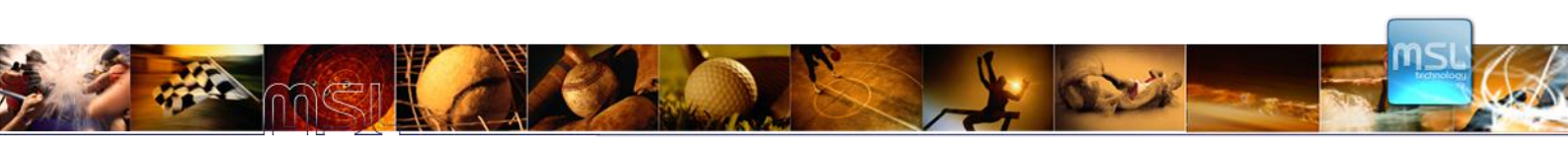

| Code:                 |   |
|-----------------------|---|
| Name ():              |   |
| Short Description (): |   |
| Picture:              | ~ |
| Negative:             | ~ |
| Order:                |   |
| Description 1:        |   |
| Description 2:        |   |
| Description 3:        |   |

2) In order to edit/delete a function, right-click and click on "Delete" or "Show function data":

| Championship:     | CAMPEONATO N               | IARIA    |          |         | ~        | Exc     | cel      | ]        |          |                 |         |                   |
|-------------------|----------------------------|----------|----------|---------|----------|---------|----------|----------|----------|-----------------|---------|-------------------|
| Collective:       | BROADCASTER/               | MEDIA    |          |         |          | ~       | New Co   | llective |          | Edit Collective | 2       | Remove Collectiv  |
| Category:         | BROADCASTER/               | MEDIA    |          |         |          | *       | New Ca   | tegory   |          | Edit Category   | /       | Remove Categor    |
| Accreditation     | s matrix                   |          |          |         |          |         |          |          |          |                 |         |                   |
|                   |                            |          |          |         |          |         |          |          |          |                 | New Fun | iction 🔅 New Zone |
| Function          |                            | 0 - INFI | 1 - OFFI | Z02 - C | Z03 - T  | Z04 - M | Z05 - M  | Z06 - B  | Z07 - VI | Z08 - S         |         |                   |
| Accompanying p    | person of Senior Ex        |          |          |         | <b>v</b> |         |          |          | <b>V</b> |                 |         |                   |
| Accompanying F    | Person of Senior Ex        |          |          |         | <b>V</b> |         |          |          | <b>V</b> |                 |         |                   |
| Printed and Elect | tronic Media               |          |          |         |          |         | <b>V</b> | <b>V</b> |          |                 |         |                   |
| Production, Supp  | port and Technical         |          |          |         |          |         |          |          |          |                 |         |                   |
| Production, Supp  | port and Technical         |          |          |         |          |         |          |          |          |                 |         |                   |
| Senior Executive  | e of Host Broadcaster      |          |          |         | <b>V</b> |         | <b>V</b> | <b>v</b> | <b>V</b> |                 |         |                   |
| Senior Executive  | of Diabta Haldor           |          |          |         | <b>V</b> |         | <b>V</b> | 1        | 1        |                 |         |                   |
| X De<br>Sh        | elete<br>now function data |          |          |         |          |         |          |          |          |                 |         |                   |

3) In order to edit/delete a zone, right-click and click on "Delete" or "Show zone data":

| ollective:       | BROADCASTER/MEDIA     |   |           |         |          |         | New Co   | llective     |               | Edit Collective |             | Remove Colle |
|------------------|-----------------------|---|-----------|---------|----------|---------|----------|--------------|---------------|-----------------|-------------|--------------|
| ategory:         | BROADCASTER/MEDIA     |   |           |         | ~        | New Ca  | tegory   |              | Edit Category | / [             | Remove Cate |              |
| Accreditation    | ıs matrix             |   |           |         |          |         |          |              |               |                 |             |              |
|                  |                       |   |           |         |          |         |          |              |               |                 | New Funct   | ion 💿 New Zo |
| Function         |                       |   | 1 - OFFI  | 702 - C | Z03 - T  | Z04 - M | Z05 - M  | Z06 - B      | Z07 - VI      | Z08 - S         |             |              |
| Accompanying     | person of Senior Ex   | × | Delete    |         | <b>V</b> |         |          |              | <b>V</b>      |                 |             |              |
| Accompanying     | Person of Senior Ex   |   | Show zone | data    | <b>V</b> |         |          |              | <b>V</b>      |                 |             |              |
| Printed and Elec | tronic Media          |   |           |         |          |         | <b>V</b> | $\checkmark$ |               |                 |             |              |
| Production, Sup  | port and Technical    |   |           |         |          |         |          |              |               |                 |             |              |
| Production, Sup  | port and Technical    |   |           |         |          |         |          |              |               |                 |             |              |
| Senior Executiv  | e of Host Broadcaster |   |           |         | 1        |         | 1        | <b>V</b>     | <b>V</b>      |                 |             |              |
| Senior Executiv  |                       |   |           |         | 1        |         | <b>V</b> | <b>V</b>     | <b>V</b>      |                 |             |              |

4) In order to change the default privileges of a function, click on the relevant check boxes:

| Championship:       | <b>CAMPEONATO</b> Ν | IARIA    |          |         |          | ~       | Exc                        | cel      | )        |                |                   |          |               |  |  |
|---------------------|---------------------|----------|----------|---------|----------|---------|----------------------------|----------|----------|----------------|-------------------|----------|---------------|--|--|
| Collective:         | BROADCASTER/        | MEDIA    |          |         |          | ~       | New Co                     | llective |          | Edit Collectiv | e                 | Remo     | ve Collective |  |  |
| Category:           | BROADCASTER/MEDIA   |          |          |         |          | × (     | New Category Edit Category |          |          |                | y Remove Category |          |               |  |  |
| Accreditations      | matrix              |          |          |         |          |         |                            |          |          |                |                   |          |               |  |  |
|                     |                     |          |          |         |          |         |                            |          |          |                | New Fu            | nction 🔅 | New Zone      |  |  |
| Function            |                     | 0 - INFI | 1 - OFFI | Z02 - C | Z03 - T  | Z04 - M | Z05 - M                    | Z06 - B  | Z07 - VI | Z08 - S        | _                 | _        |               |  |  |
| Accompanying pe     | rson of Senior Ex   |          |          |         | <b>V</b> |         |                            |          | <b>v</b> |                |                   |          |               |  |  |
| Accompanying Pe     | rson of Senior Ex   |          |          |         |          |         |                            |          | 1        |                |                   |          |               |  |  |
| Printed and Electro | onic Media          |          |          |         |          |         | <b>V</b>                   | <b>V</b> |          |                |                   |          |               |  |  |
| Production, Suppo   | rt and Technical    |          |          |         |          |         |                            |          |          |                |                   |          |               |  |  |
| Production, Suppo   | rt and Technical    |          |          |         |          |         |                            |          |          |                |                   |          |               |  |  |
| Senior Executive of | of Host Broadcaster |          |          |         | <b>V</b> |         | <b>V</b>                   | 1        | <b>v</b> |                |                   |          |               |  |  |
| Senior Executive of | of Rights Holder    |          |          |         | <b>V</b> |         | <b>V</b>                   | <b>V</b> | <b>V</b> |                |                   |          |               |  |  |
|                     |                     |          |          |         |          |         |                            |          |          |                |                   |          |               |  |  |
|                     |                     |          |          |         |          |         |                            |          |          |                |                   |          |               |  |  |
|                     |                     |          |          |         |          |         |                            |          |          |                |                   |          |               |  |  |
|                     |                     |          |          |         |          |         |                            |          |          |                |                   |          |               |  |  |

#### 3.3. How to create an accreditation design

In order to manage the accreditation design, click on the  $\square$  icon on the relevant championship, choose a template and add background:

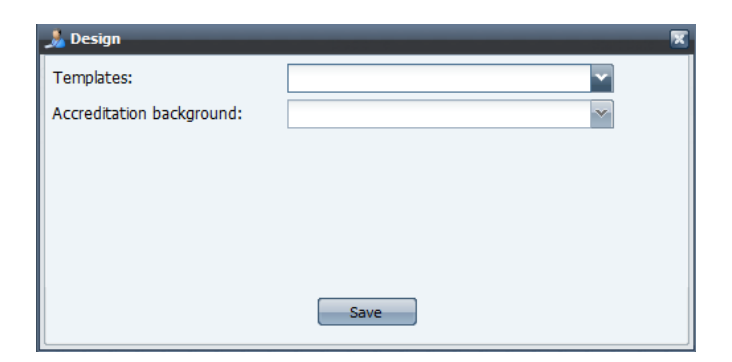

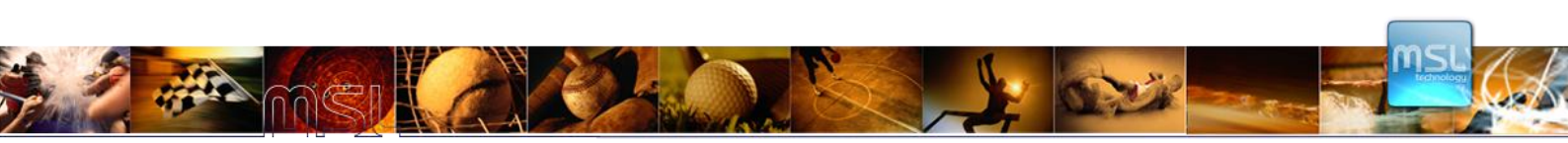

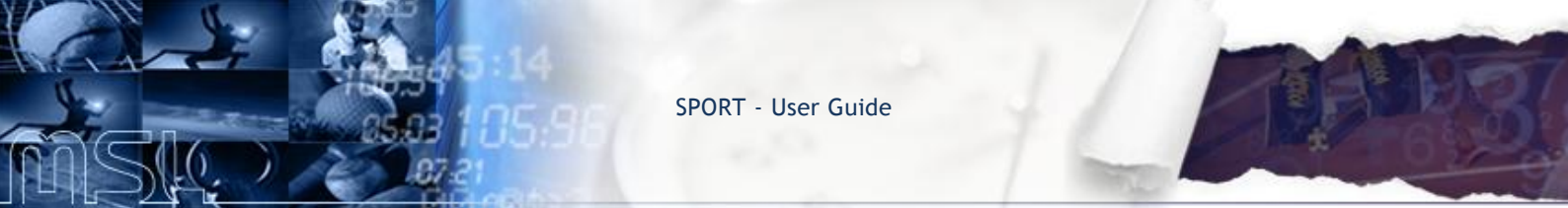

When clicking on the accreditation background drop-down list, a new window will be displayed:

| ine Name:<br>Expiry Date From: |                 |                    | Description:<br>Expiry Date To: |             |   |
|--------------------------------|-----------------|--------------------|---------------------------------|-------------|---|
| ile Type:                      | Template backgr | ound 🗠             |                                 |             | _ |
|                                |                 | 6                  |                                 |             |   |
|                                |                 |                    | Search                          | Description |   |
| nie wame                       |                 | Date of expiration | гие туре                        | Description |   |
|                                |                 |                    |                                 |             |   |
|                                |                 |                    |                                 |             |   |
|                                |                 |                    |                                 |             |   |
|                                |                 |                    |                                 |             |   |
|                                |                 |                    |                                 |             |   |
|                                |                 |                    |                                 |             |   |
|                                |                 |                    |                                 |             |   |
|                                |                 |                    |                                 |             |   |
|                                |                 |                    |                                 |             |   |
|                                |                 |                    |                                 |             |   |

In order to set an accreditation background, you can either/or:

1) Search an already existing file and set it as accreditation background. To preview the file, right-click on the relevant file:

| File Name:<br>Expiry Date From:<br>File Type: | Template background                 | Description:<br>Expiry Date To:            |                          |
|-----------------------------------------------|-------------------------------------|--------------------------------------------|--------------------------|
| File Name<br>Chrysanthemum.jpg                | Date of expiration                  | Search<br>File Type<br>Template background | Description<br>View file |
| ≮ ≮ Page <mark>1</mark> of 1                  | )) 🍣 Show <mark>10 🗸 items †</mark> | upload file                                | Displaying 1 - 1 of 1    |

2) Upload a new file to set as background. Once you have clicked on the *tupload file* button, click on Add..., browse and select the relevant file and finally click on *tupload*.

|                     | X                   |
|---------------------|---------------------|
|                     | ×                   |
| Template background | ~                   |
|                     |                     |
|                     |                     |
|                     |                     |
|                     |                     |
|                     |                     |
|                     | Template background |